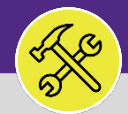

### **OPERATIONS & MAINTENANCE**

# SUPERVISORS APPROVE OR RETURN TIME ENTRIES

Provides guidance for approving time entries in FC Desktop.

### ▼ GETTING STARTED

This job aid begins on the FC Desktop Home Screen. For more information on logging in to FC Desktop refer to the **Supervisor: FC Access** and Home Screen job aid.

# **DIRECTIONS:**

1a

- From the FC Desktop Main Menu:
  - Locate the O&M Reports section.
  - Click on Time Entries Pending Approval link.

|                         | Northwestern   FACILITIES CONNEC                                                                                            | т                                                        |                                                                                       |                       |                                                   |         |                                               |                    | ١                                                                               | 0      |                 |  |
|-------------------------|----------------------------------------------------------------------------------------------------|----------------------------------------------------------|---------------------------------------------------------------------------------------|-----------------------|---------------------------------------------------|---------|-----------------------------------------------|--------------------|---------------------------------------------------------------------------------|--------|-----------------|--|
| 60<br>(2)<br>(3)<br>(3) | Home Reminders - Tasks Totology Notices 0 - Action Items S                                                                  | <ul> <li>My Active Tas</li> <li>My Task Histo</li> </ul> | ks<br>ry                                                                              |                       |                                                   |         |                                               |                    | My Bookmarks                                                                    |        |                 |  |
| У<br>Ю<br>Ц             | 97 - Notifications €<br>✓ My Team's Tasks<br>137 - Unassigned Tasks €<br>370 - Overdue Tasks €<br>0 - Tasks Due This Week € | My Organizat     Tasks On Hold     Tasks on Hold         | ion's Active Tasks                                                                    | Request               |                                                   |         |                                               |                    | Work Order Audit Report S Job Cost User Reports Job Cost Summary and Detail Rep |        |                 |  |
|                         | 370 - All Open Tasks 🖻<br>344 - Over-Budget Tasks 🗟<br>17 - Emergency Tasks 🗟                                               | ! Task ID<br>WT-<br>1047607                              | Task Name<br>CDDC - Lurie - Replace<br>ISO belimo                                     | ID<br>SR-<br>1008581  | DDC -<br>Other/Exception                          | Medium  | Requested By<br>Bochenek,Michael<br>Jason     | 1a e Re            | O&M Reports     All Tasks by Resource                                           |        |                 |  |
|                         | 0 - Caliback Tasks 🗃<br>0 - Poor Satisfaction Tasks 🖻<br>350 - Active Requests For My                                       | WI-<br>1056767                                           | W I-1056767 - Routine,<br>Tarry Building, Contract<br>Custodial Aramark 2020-<br>2021 |                       | General Cleaning                                  | Koutine |                                               | Tarry BL           | Daily Work Orders Report<br>EVCUST and CHCUST Open Wo                           | rk Ord | )rders Report - |  |
|                         | <ul> <li>My Tasks</li> <li>Create Unavailable Time </li> <li>All Tasks </li> </ul>                                          | WT-<br>1076171<br>WT-                                    | WT-1076171 - 1201<br>DAVIS LEAK IN ROOM<br>1202 (KITCHEN)<br>WT-1080247 - Routine.    | CC-<br>1033811<br>SR- | Leak<br>Water                                     | Routine | Weyant, Jonathan<br>Calvin<br>Morelan, Jack L | 1201 Da<br>Henry C | Time Entries Pending Approval (<br>Campus Mapping 🗃                             |        |                 |  |
|                         | 🖃 Manage Tasks 🛛 🗨                                                                                                    | 1080247<br>WT-                                           | Sports & Aquatic Cen,<br>Water Temperature<br>CDDC - Lurie - SB001                    | 1035156<br>SR-        | Temperature<br>DDC -                              | Medium  | Sihler, Alan                                  | Sports F           |                                                                                 |        |                 |  |
|                         | Key Work Task 🗈<br>Material Order Task 🖻                                                                                    | 1082975<br>WT-<br>1087119                                | WT-1087119 - TECH<br>EB65 MOLD ON CEILING                                             | CC-<br>1039552        | Other/Exception<br>Carpenter -<br>Other/Exception | Routine | Christian<br>Svenningsen,Glen<br>Steve        | Technol<br>Instit  |                                                                                 |        |                 |  |

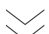

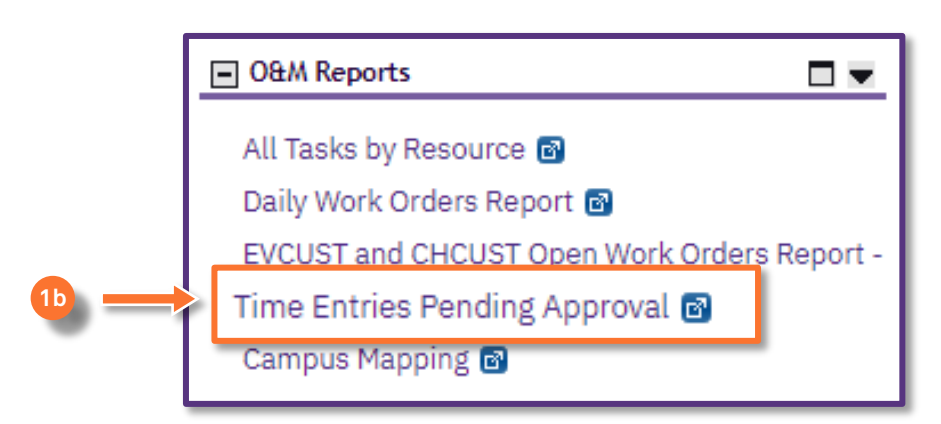

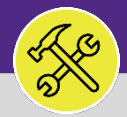

# SUPERVISORS APPROVE OR RETURN TIME ENTRIES

## **DIRECTIONS:**

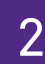

Upon clicking, you will be taken to the **Time Entries Pending Approval** page.

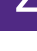

Utilize the sorting and searching feature to locate the Time Entry you wish to review.

| ≣ N           | orthwes              | ITERN FACILITIES CONNECT        |            |                                   |                                   |        |               |                | (i       |          |
|---------------|----------------------|---------------------------------|------------|-----------------------------------|-----------------------------------|--------|---------------|----------------|----------|----------|
| <u>ش</u>      | Time E               | intries Pending Approval        |            |                                   |                                   | +1     | Add to Bookma | arks 📕 M       | ly Bookm | narks    |
| e             | Time Entrie          | s Pending Approval              |            |                                   |                                   |        |               | !              | Popup Vi | ew •     |
| <b>7</b><br>2 | Time E               | nt                              |            | 2                                 | Deporto To                        |        | Clear Filters | Approve<br>G ⋧ | । Return | n ∣<br>⊻ |
| 2             | · .                  | Name                            | Task #     | Task Name                         | Reports to                        | St     | tatus         | Date           |          | 0        |
| Ø             |                      | Contains                        | Contains   | Contains                          | Contains                          | IS     |               | Equals         |          |          |
| 5             |                      |                                 | WT-1091955 | WT-1091955 - Tech moving our in   |                                   | _      |               | 12/07/2021     |          | arks     |
|               |                      | Schimick,Emma                   | WT-1094105 | WT-1094105 - Remove and dispos    | e a ba Anderson,Scott M           | Active |               | 12/10/2021     |          |          |
|               |                      | Tsuhara, Jeffrey K              | WT-1094468 | WT-1094468 - Routine, Millar Chap | el/Par Hicks,Anthony R            | Active |               | 12/07/2021     |          |          |
|               |                      | Alexandrakis,Gus                | WT-1102328 | WT-1102328 - WARD B100 FREEZE     | R HIS Anderson,Scott M            | Active |               | 12/08/2021     |          |          |
|               |                      | Ferguson,Randall J              | WT-1101853 | WT-1101853 - Routine, 2016 Sherio | dan, B Stevenson III, Walter Char | Active |               | 12/06/2021     |          |          |
|               |                      | Rodriguez, Marco A              | WT-1102705 | WT-1102705 - Urgent, 2251 Sherida | an, Br Hicks,Anthony R            | Active |               | 12/08/2021     |          |          |
|               |                      | Milovancevic, Alexander Lee     | WT-1102705 | WT-1102705 - Urgent, 2251 Sherid  | an, Br Hicks,Anthony R            | Active |               | 12/09/2021     |          |          |
|               | $\overline{+-+} +  $ |                                 |            |                                   |                                   |        |               |                |          | +        |
|               | Items no             | er page: 50 🗸 1 - 50 of 1871 it | ems        |                                   |                                   |        | 1             | of 38 pages    |          |          |

#### IMPORTANT

If you are looking for more detail you can click the links in the rows to view **Time Entry** details. To view **Work Task** detail, you will have to search the **Work Task** separately. For more information on locating **Work Task** details please refer to page XX.

### ▼ INFORMATION

The list's default sort settings are by **Work Task** in ascending order (i.e. oldest first). Clicking on the **column header** changes sorting to descending order (i.e. newest first). Clicking the **column header** a second time returns to the default setting. Click any column header to change the sort order by column.

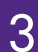

Once you have narrowed your search and located the Time Entry:

Click on the checkbox for the Time Entry you wish to Approve or Return.

# Click on the Approve or Return buttons.

|     | Northwester     | $\mathbf{n} FACILITIESCONNECT$ |            |                      |                  |            |                    | C               |
|-----|-----------------|--------------------------------|------------|----------------------|------------------|------------|--------------------|-----------------|
| ඛ   | Time Entr       | ies Pending Approval           |            |                      |                  |            | 📩 Add to Bookm     | arks 📕 My Bookr |
| Ø   | Time Entries Pe | nding Approval                 |            |                      |                  |            | _                  | (El Donus)      |
| đ   |                 |                                |            |                      |                  |            | A                  | oprove   Ret    |
| ۵   | Time Entri      | es Pending Approval            |            |                      |                  | A          | pply Filters Clear | <u>у</u> — и    |
| es. | L i             | Name                           | Task #     | Task Name            | Work Task Status | Date       | Category           | Hours           |
| 0   |                 | Contains                       | Contains   | Contains             | Contains         | Equals     | Contains           | Equals          |
| ð   |                 | O'Leary,Cory John              | WT-1066032 | WT-1066032 - Hot Wat | Active           | 09/01/2021 | Overtime           | -               |
| >   |                 | O'Leary,Cory John              | WT-1066027 | WT-1066027 - Chilled | Active           | 09/01/2021 | Straight Time      | 8               |
|     |                 | O'Leary,Cory John              | WT-1066032 | WT-1066032 - Hot Wat | Active           | 09/02/2021 | Overtime           | -               |
|     |                 | O'Leary,Cory John              | WT-1066027 | WT-1066027 - Chilled | Active           | 09/02/2021 | Straight Time      | 8               |
|     |                 | O'Leary,Cory John              | WT-1066027 | WT-1066027 - Chilled | Active           | 09/03/2021 | Straight Time      | ,               |